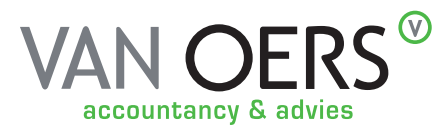

## CLIENTPORTAL INSTRUCTION MANUAL APPROVAL

| MIJN VAN OERS®                                                                                                    | Wetcome (Text Demo) 1. Login on: mijn.vanoers.nl, select the relevant<br>company (or yourself as a person) and click<br>on the document to be approved.     |
|----------------------------------------------------------------------------------------------------|----------------------------------------------------------------------------------------------------|
| GOOD EVENING<br>WILLCOME TO YOUR PERSONAL P<br>Pieces to be accorded and read                                                                                                    | (HEB EEN VIAAG ) Info: you can also switch companies at the top at the green arrow behind your name.                                                        |
| VATACE PUB Stables ANNUAL WORK  File to be approved Vyb                                                                                                    | 2. Read the document and click on                                                                                                    |
| Annex<br>Open attachment in new window<br>1 van 1 - + 2 E A? V V C Correspondence portal, v<br>1 van 1 - + 2 E A? V V C C C C C C C C C C C C C C C C C                                                                                                    | Sign document (and or approve/read).                                                                                                    |
| Sign         You are about to sign the following attachment:         Correspondence portal.pdf         Before signing, we send a confirmation code via email to xxx@test and via SMS to = +316123456789         Signing is done on behalf of Test         Start signing                                                                                                    | 3. Signing will be started, depending on the type of document, we will send the confirmation code by email and sms, enter both and confirm (if applicable). |
| Home       My file       My organization       Course offer         Test Demo customer file         Below is a complete overview of your file         File total       Subject         My questions       Customer portal correspondence         Customer portal correspondence       Customer portal correspondence         Customer portal correspondence       Customer portal correspondence | 4. Signing is ready,<br>you can still view or download<br>your document from your file<br>(double click on the doc.)                                        |